## 國中部新電腦訓練

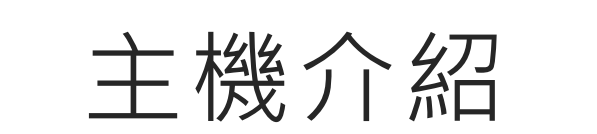

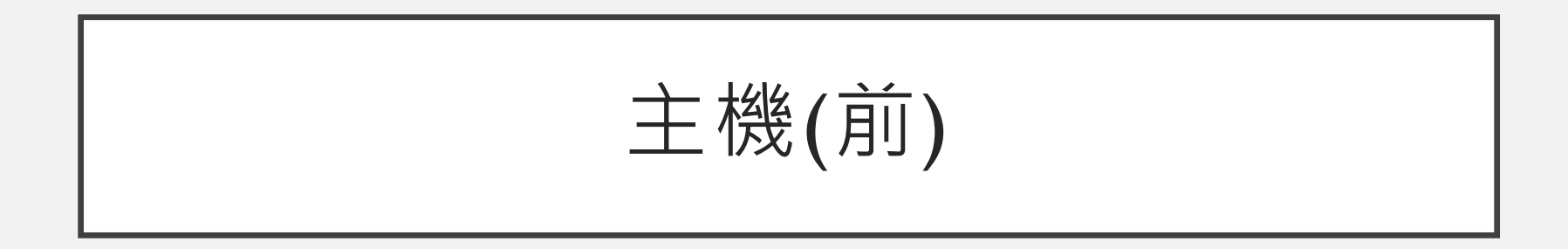

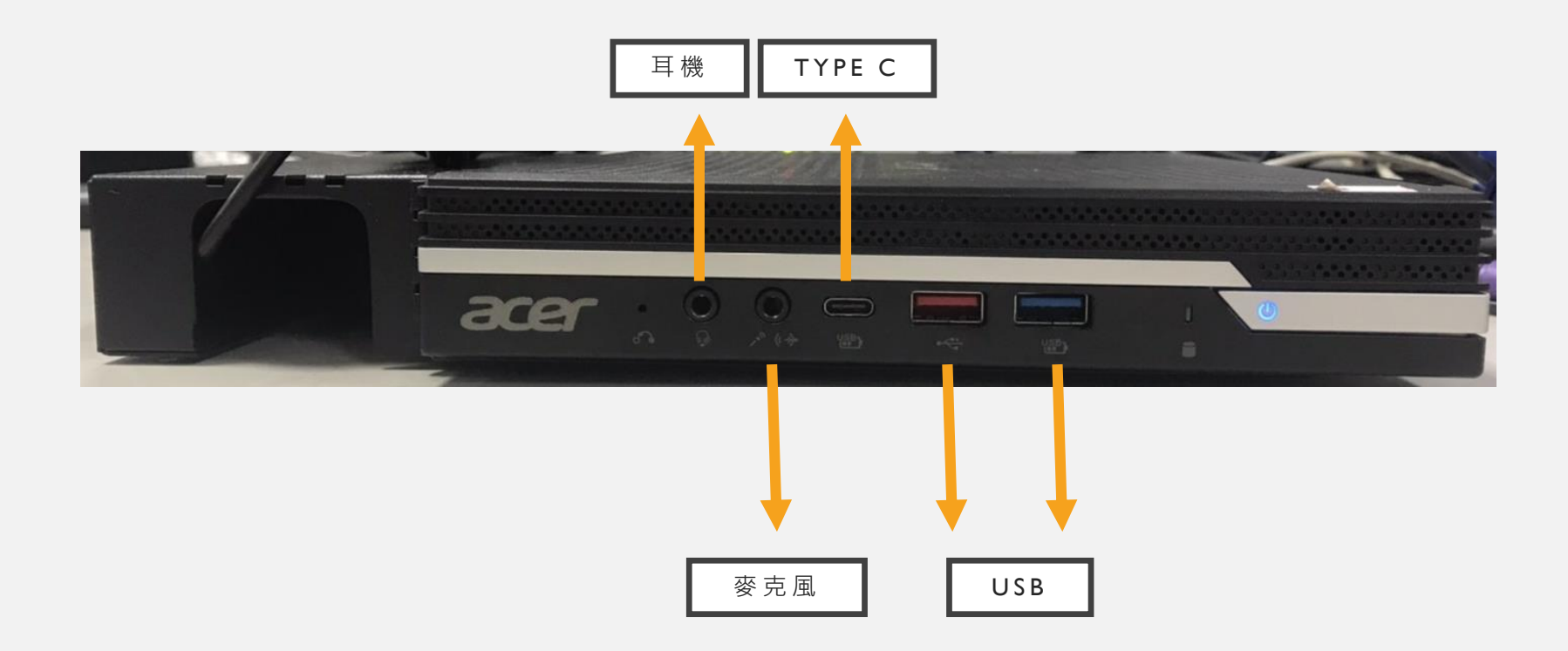

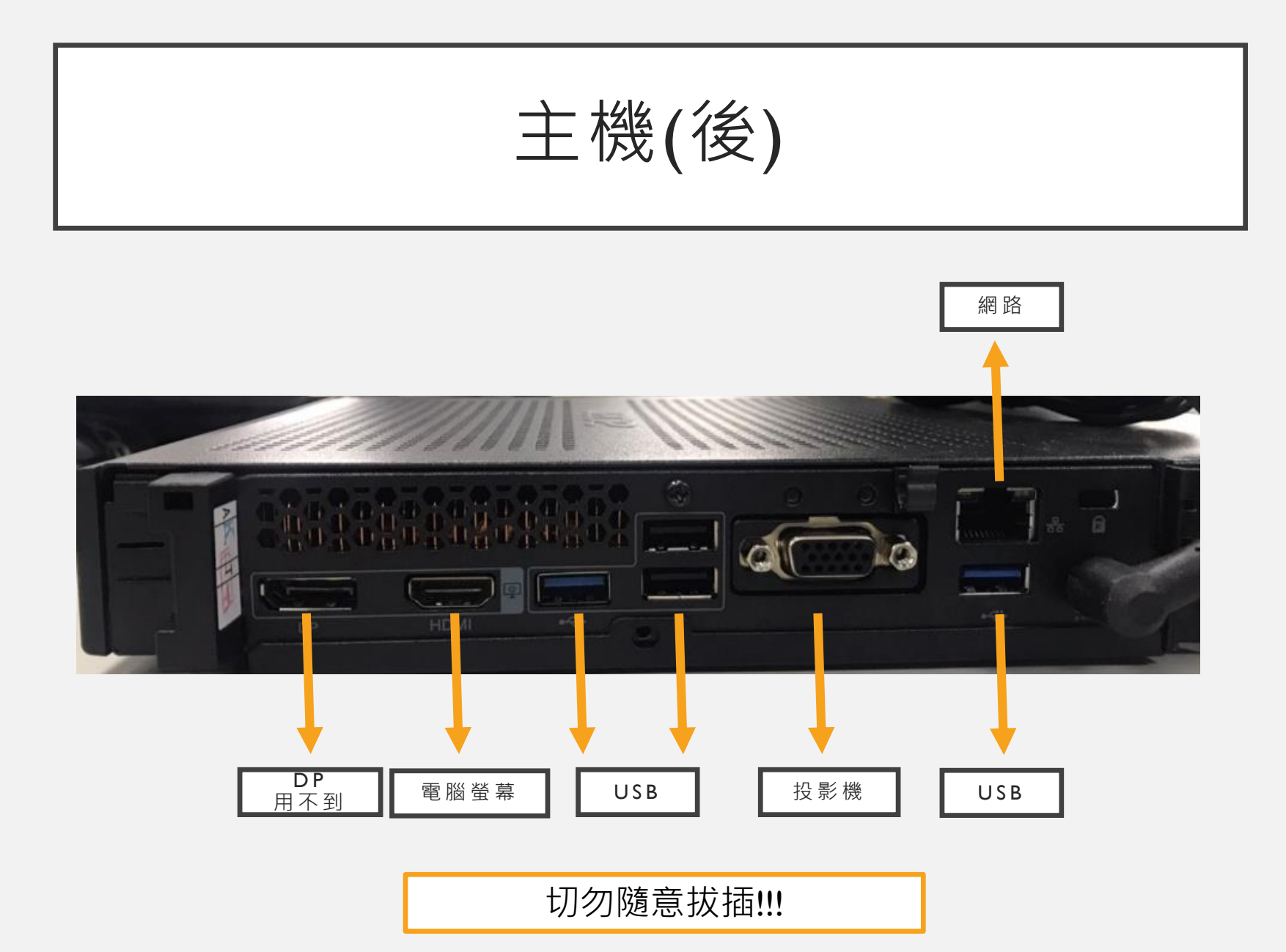

- •正常關機,手按電源鍵開機(不須再切電源開關)
- 後面線材請勿隨意拔插,所有線材切勿硬插,若導致孔 接觸點或線材損壞,處罰資訊股長及當事人。
- 主機上勿放置任何物品,以保持散熱順暢

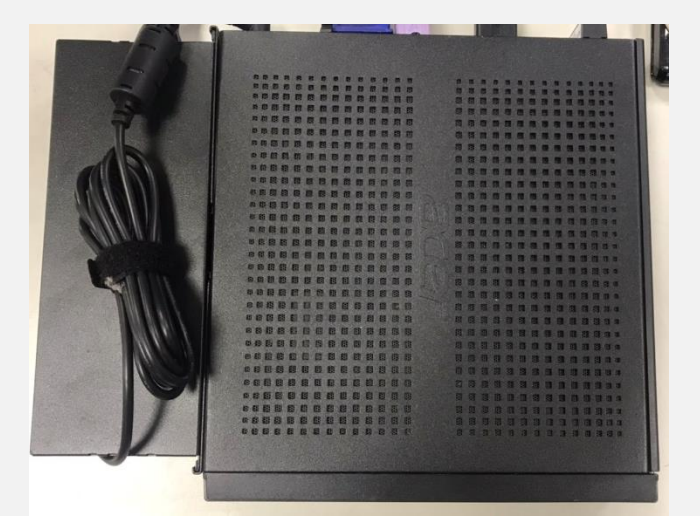

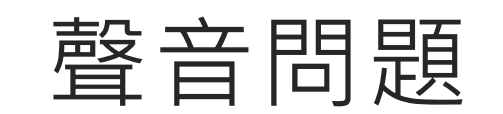

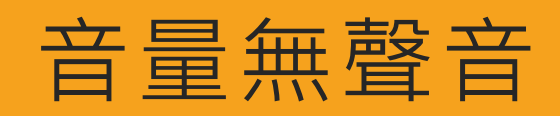

當班級電腦沒有聲音時有以下兩種狀況
1. 電腦設定跑掉,則進行聲音輸出調整
2. 音源線接觸不良,則檢查音源線
以上狀況皆處理過後,請導師協助報修

### 聲音輸出調整(I)

- 1. 按右下角喇叭圖示
- 2. 點選音量條上面那排字
- 3. 選擇「喇叭(Realtek® Audio)」

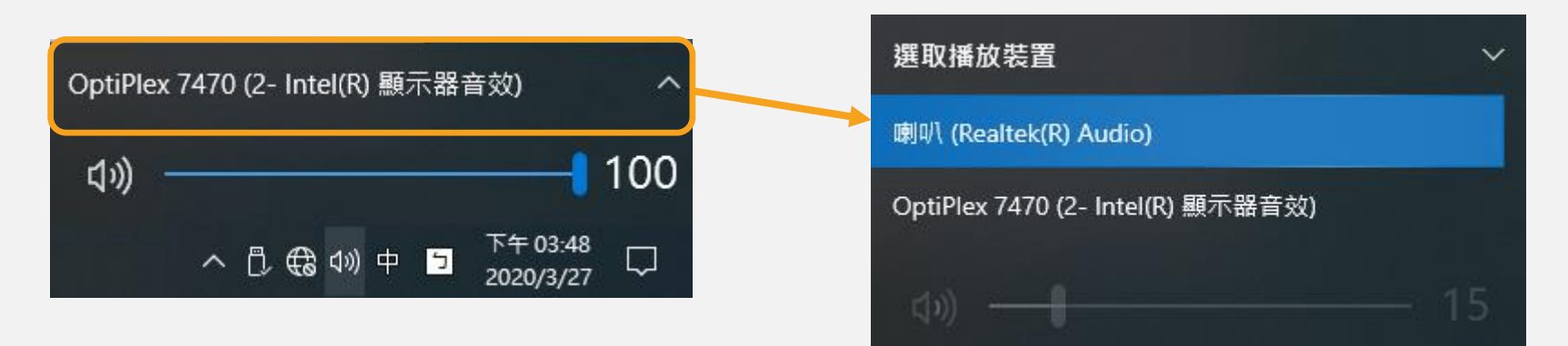

#### 聲音輸出調整(2)

- I. 對右下角喇叭圖示按右鍵
- 2. 開啟音效設定
- 3. 選擇「喇叭(Realtek® Audio)」

|             | 設定             |                                                           | – ø ×            |                                   |
|-------------|----------------|-----------------------------------------------------------|------------------|-----------------------------------|
|             | (1) 首页         | 音效                                                        | Poi              | 輸出                                |
|             | 専找設定の          | 輸出                                                        |                  |                                   |
|             | 永統             | · · · · · · · · · · · · · · · · · · ·                     | 整才项具他将查<br>聲音控制台 | OptiPlex 7470 (2- Intel(R) 顯示器音效) |
|             | □ 顯示器          | 期刊(Realtek(R) Audio)  部分権用標式可加偏純定為使用其他會招架置。而正式虛模取約裝置。您    | 廢充風隱私權設定         | 喇叭 (Realtek(R) Audio)             |
| 開啟音效設定(E)   | 40 音效          |                                                           | 輕縮存取實訊設定         |                                   |
| BICAR BICAR | □ 通知與動作        | 主音量                                                       | 2 数带运的           | 部分應用程式可能會設定為使用其他音訊裝置,而非此處選取的裝置。您  |
| 開散百里混百程丸(M) | <i>②</i> 興注輔助  | ф. — 15                                                   | 2 提供意見反應         | 可在進階音訊選項中自訂應用程式音量和裝置。             |
| 空間音効 (瞬間) > | ① 電源與睡眠        | ▲ 疑難挑解                                                    |                  |                                   |
|             | - 97H          | 管理會以映置                                                    |                  | 装置内容                              |
| 疑難排解音效問題(T) | 18 干板電腦模式      | 输入                                                        |                  | 主本县                               |
|             | H SI           | <b>报理帕人</b> 英国                                            |                  | 工目里                               |
|             |                | 找不到任何輸入裝置 🗸                                               |                  | th ۲۵                             |
| 2020/3/2/   | er txistiouele | 部分應用程式可能會設定為使用其他會訊機置,而非此處堪取約裝置。您<br>可在進階音訊鐵項中自訂應用程式音量和裝置, |                  | ۱۶                                |
|             | X 共用體驗         | 測試要克風                                                     |                  |                                   |
|             | 位 部時編          | Q                                                         |                  | ▲ 疑難排解                            |
|             | >∕ 這端桌面        | ▲ 税難排解                                                    |                  |                                   |
|             | 0 MR           | #理用20K至 2                                                 |                  | 3                                 |
|             |                | 進階聲音選項                                                    |                  |                                   |

#### 微調音源線

- 檢查音源線是否插對孔
  - 左邊為聲音輸出,右邊為麥克風輸入
- 勿隨意拔插
- 有雜音時,「輕」轉音源頭

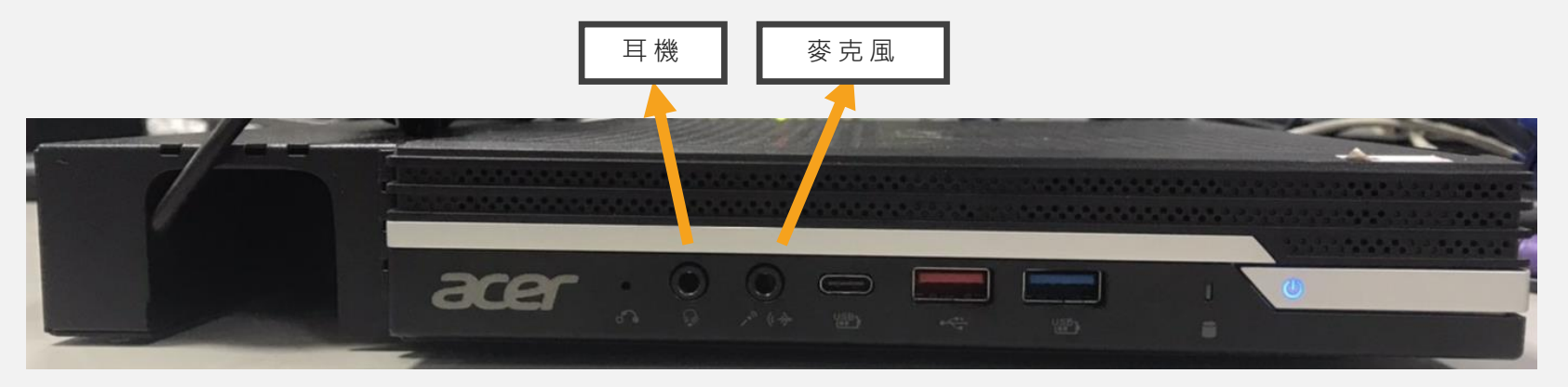

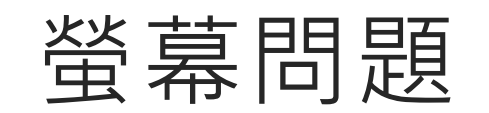

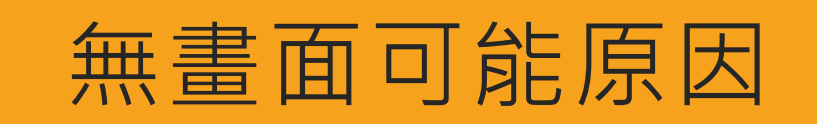

- 當螢幕無畫面時,有可能有以下三種可能
  - I. 桌面無圖示
    - 因設定「延伸」設定
  - 2. 電腦螢幕無畫面
    - 因預設為投影機畫面
  - 3. 線材鬆脫

# 若電腦畫面出現左下圖,因設定「延伸」而無圖示 按「win + p」鍵,選擇同步

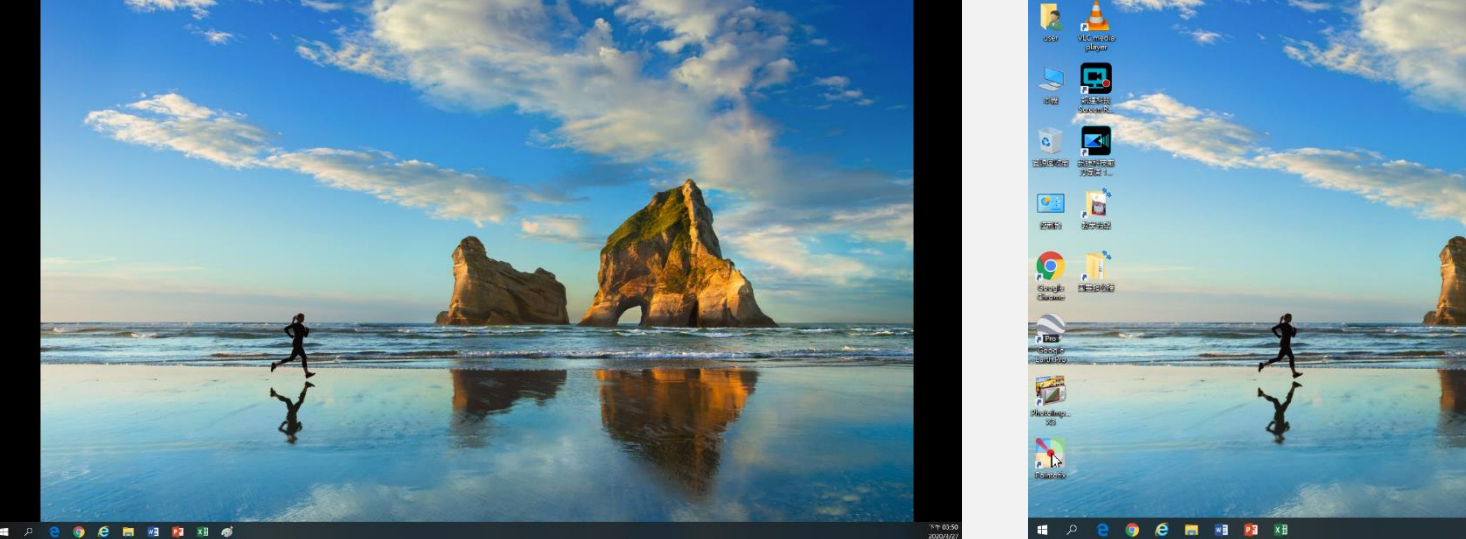

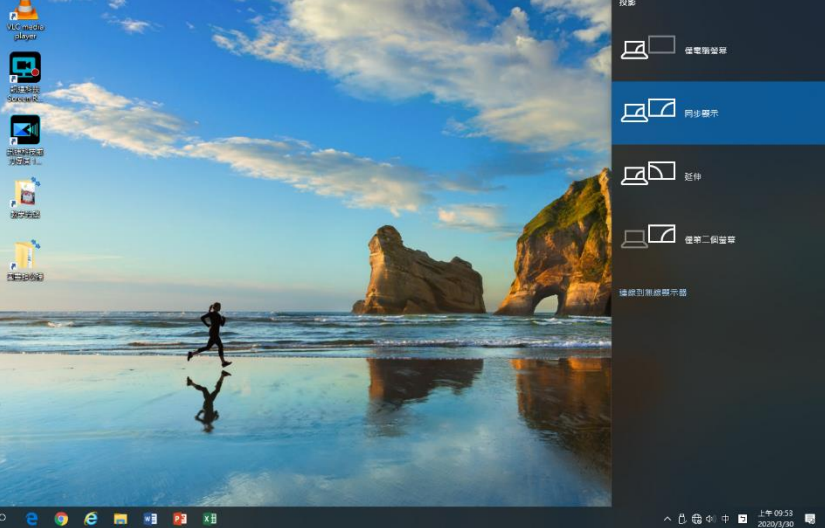

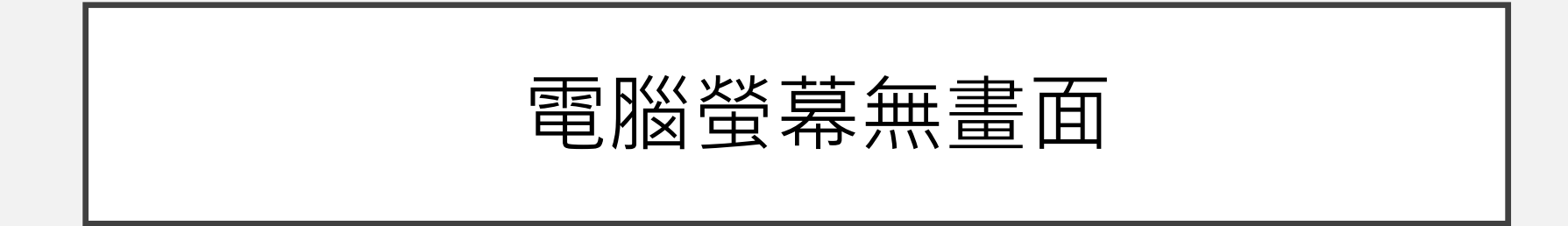

若電腦畫面出現黑畫面
 按「win + p」鍵,選擇同步

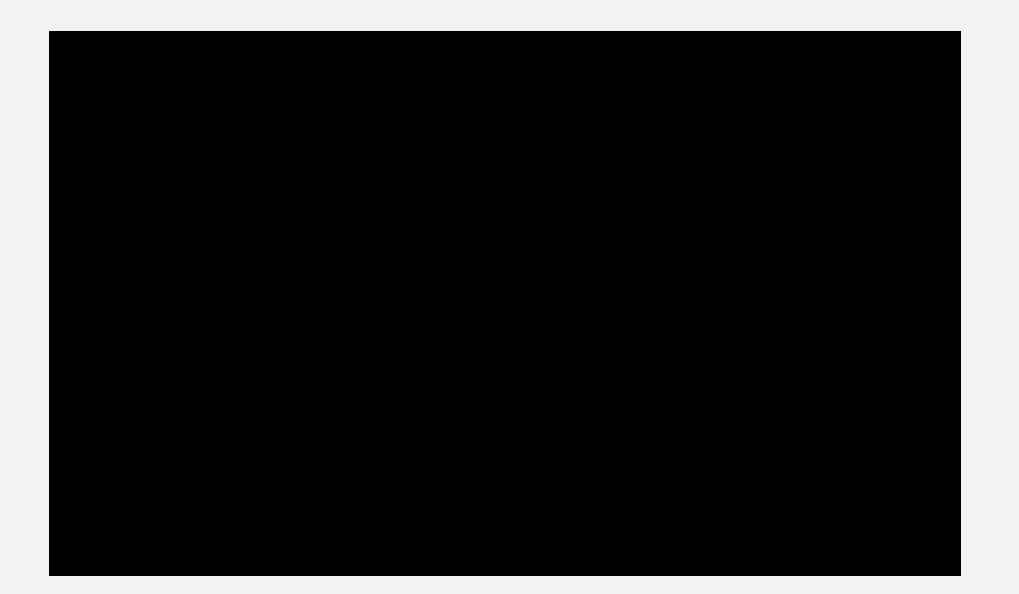

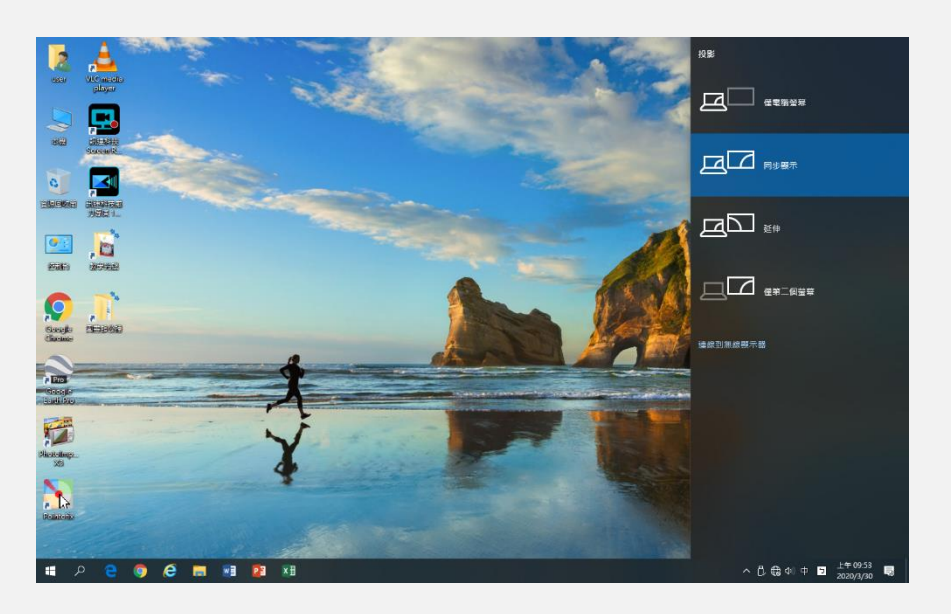

- 只需檢查是否插緊,切勿隨意拔插
  - 電腦螢幕為HDMI孔
  - 投影機為VGA孔

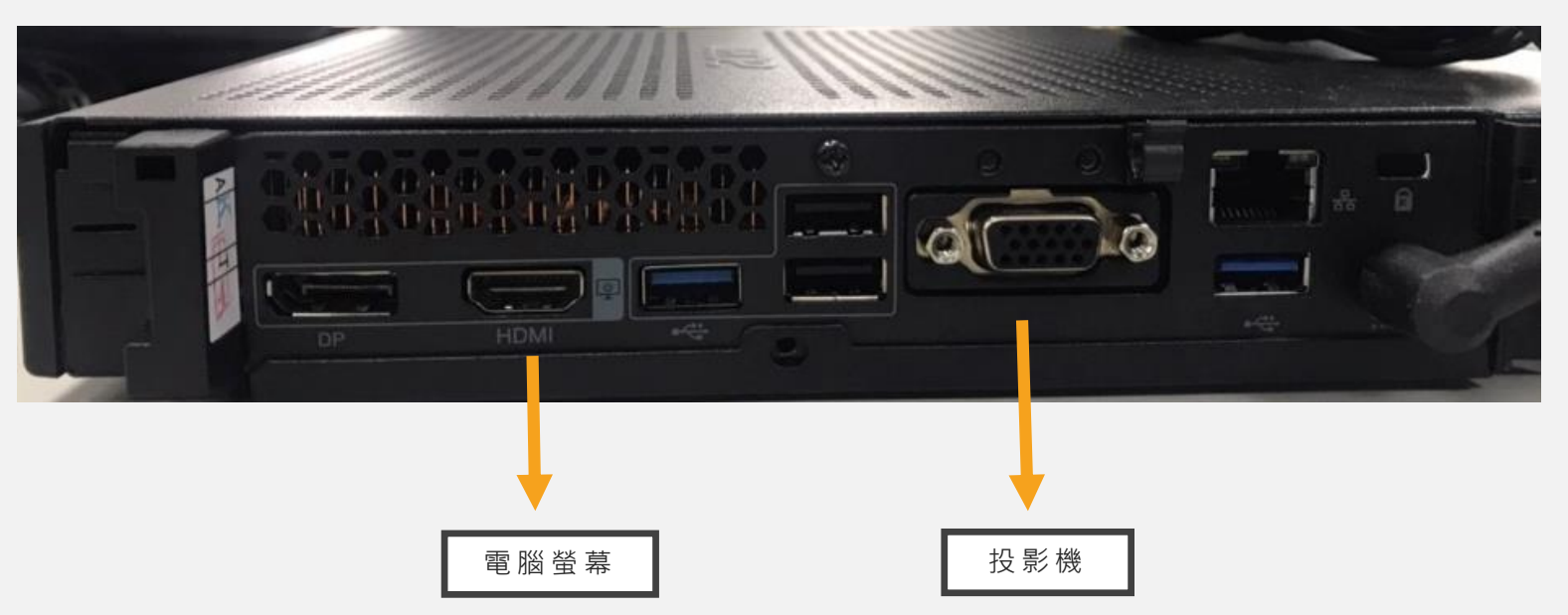